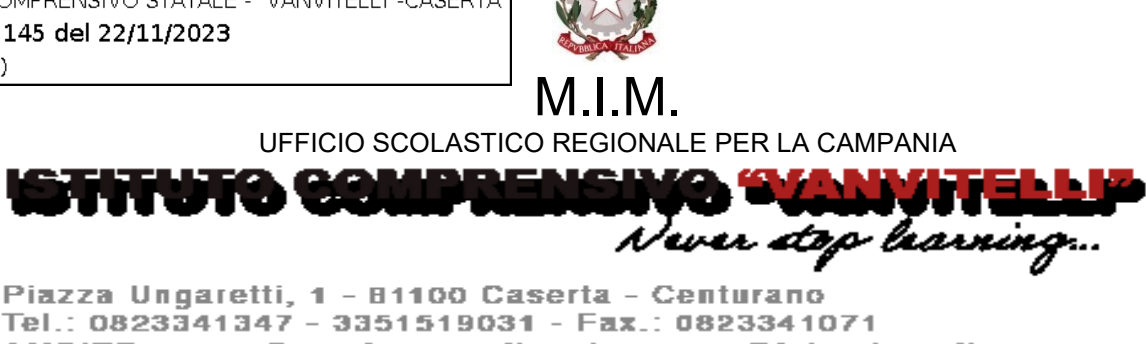

Tel.: 0823341347 - 3351519031 - Fax.: 0823341071 AMBITO n.07 - Caserta - email: ceic892006@istruzione.it PEC: ceic892006@pec.istruzione.it C.F. 93081970613

## OGGETTO: Modalità di pagamento delle guote contributive (erogazione liberale, viaggi di istruzione, visite guidate, etc) da versare a favore dell'Istituzione scolastica- DAL 01 DICEMBRE 2023

Si comunica a tutti i genitori degli studenti iscritti per l'a.s. 2023/2024 presso l'IC Vanvitelli di Caserta, che a partire dal 01 DICEMBRE 2023 i pagamenti relativi ai contributi scolastici (erogazione liberale per l'ampliamento dell'offerta formativa, viaggi di istruzione, visita guidata, etc) saranno effettuati esclusivamente mediante l'utilizzo del sistema Pago PA -Registro elettronico Argo.

## GUIDA PER CHI POSSIEDE L'APP DidUP FAMIGLIA SUL PROPRIO CELLULARE

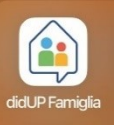

Se il genitore ha scaricato sul proprio telefonino la app **DidUp Famiglia** relativa al registro elettronico Argo, inserendo nella app le proprie credenziali ed utilizzando come codice scuola dell' IC Vanvitelli di Caserta, il codice SC29233, il genitore accedendo al Menù dovrà cliccare sulla voce Pagamenti

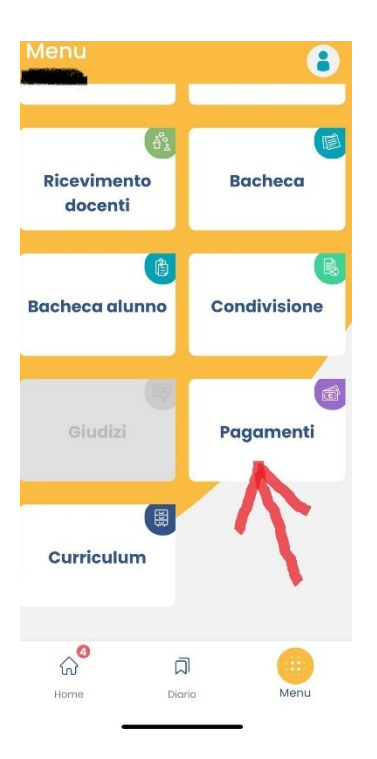

Cliccando sulla voce Pagamenti, il sistema mostrerà tutti i contributi dovuti alla scuola che sono stati caricati a sistema dalla segreteria didattica della scuola per ciascuno studente (pagati, da pagare e scaduti) con il relativo stato di pagamento. I contributi da pagare saranno contrassegnati da un pallino giallo, quelli scaduti invece (non più pagabili) saranno evidenziati con un pallino rosso, i contributi pagati saranno invece contrassegnati da un pallino verde.

A titolo di esempio viene mostrato un pagamento per Viaggio di istruzione. Il sistema mostra la data di scadenza ovvero la data entro la quale deve essere effettuato il pagamento.

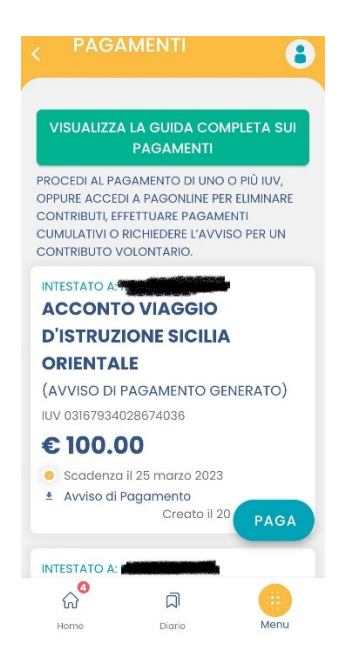

Per ognuno dei contributi da pagare il genitore può scaricare l'avviso di pagamento cioè un bollettino pagabile esternamente a pago PA (dal tabaccaio, o in altri centri che supportano i pagamenti con Pago PA).

Si mostra di seguito l'avviso scaricato per il pagamento del Viaggio di istruzione

| d di 1                                                                                     | NTO                                                                                       |                                                                                                    | A.S.                 |  |  |
|--------------------------------------------------------------------------------------------|-------------------------------------------------------------------------------------------|----------------------------------------------------------------------------------------------------|----------------------|--|--|
| 100017018100                                                                               |                                                                                           |                                                                                                    | 523                  |  |  |
| ACCONTO VIAGO                                                                              | SIO DISTRUZIONE S                                                                         | ICILIA ORIENTALE                                                                                                    |                      |  |  |
| ENTE CREDITORE                                                                             | 80102490614                                                                               | DESTINATARIO AVVISO                                                                                                    |                      |  |  |
| ISTITUTO STATALE DIS                                                                       | TRUZIONE SECONDARIA                                                                       |                                                                                                    |                      |  |  |
| SUPERIORE                                                                                  |                                                                                           |                                                                                                    |                      |  |  |
|                                                                                            |                                                                                           | Contract of the state of the state of the st |                      |  |  |
|                                                                                            |                                                                                           |                                                                                                    |                      |  |  |
| ("Ufficio di riferimento è la Segret                                                       | eria Alunni)                                                                              |                                                                                                    |                      |  |  |
| QUANTO E QUANDO PAGARE                                                                     | ?                                                                                         | DOVE PAGARE?                                                                                                    | Valisu pagopa.gov.it |  |  |
| Importo                                                                                    | Entre il                                                                                  | PAGA CON L'APP IO                                                                                                    |                      |  |  |
| 100,00 Eur                                                                                 | 25/03/2023                                                                                | apo di pegemento, o con gli alti canali abilitati.                                                                                                    |                      |  |  |
| in faae di pegamento, se previsito dall'Emi<br>subtrnaticamente e subire variazioni in dir | I, l'importo poèsibilo essere aggiorrato<br>minuzione (per sgravi, note di credito), o in | PAGA SUL TERRITORIO<br>presso Banche e Sporteli ATM, regi Utka Postal e Punt                                                                                                    |                      |  |  |
| aumento (per sanzioni, interessi, ecc).                                                    |                                                                                           | Postali, nei Bar, Edicole, Ricevitorie, Supermero<br>Tabaccherie e altri Esercenti Convenzionali.                                                                                                    | at,                  |  |  |
|                                                                                            |                                                                                           | Rata unica entre il                                                                                                    | 25/03/2023           |  |  |
| DATI PER IL PAGAMENTO                                                                      |                                                                                           |                                                                                                    |                      |  |  |
| DATI PER IL PAGAMENTO                                                                      |                                                                                           |                                                                                                    | 400.00               |  |  |
| DATI PER IL PAGAMENTO                                                                      | Destastario BAUCCI A                                                                      | LESSIA Europa                                                                                                    | 100,00               |  |  |
| DATI PER IL PAGAMENTO                                                                      | Desinanio RAUCCI A<br>ISTITU<br>Ene Creditore                                             | LESSIA Eur<br>TO STATALE D'ISTRUZIONE SECONDAI<br>IORE                                                                                                    | a 100,00<br>Ria      |  |  |
|                                                                                            | Destinario RAUCCI A<br>ISTITU<br>Ene Cestive SUPER                                        | LESSIA Eur<br>TO STATALE D'ISTRUZIONE SECONDA<br>KORE<br>ACCONTO VIAGGIO D'ISTRUZIONE SICILIA                                                                                                    | a 100,00<br>Ria      |  |  |

## Oppure

il genitore può pagare direttamente online (scelta più economica ed immediata) cliccando

sul tasto PAGA e quindi su Prosegui Qui. Compare l'elenco dei contributi con gli IUV disponibili per il pagamento, si possono pagare fino a 5 contributi per singola transazione ( si precisa che la sigla IUV sta per **Identificativo Univoco di Versamento** cioè un codice univoco che identifica il pagamento in tutte le sue fasi).

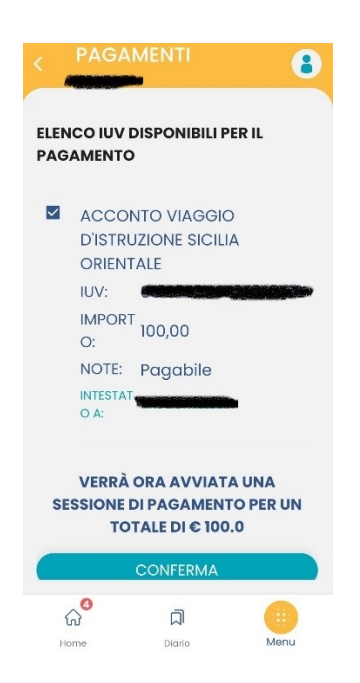

A questo punto il genitore dovrà cliccare su Conferma per connette l'app direttamente a PagoPA e procedere con il pagamento.

## GUIDA PER CHI VUOLE PAGARE UTILIZZANDO IL COMPUTER

Collegarsi a <u>www.portaleargo.it</u> e cliccare sulla sezione **AREA CONTABILE** così come mostrato dalla freccia nera in figura :

| AREA DIDATTICA | AREA DEL PERSONALE                  |              | REA CONTABILE        | AREA GENERALE |  |
|----------------|-------------------------------------|--------------|----------------------|---------------|--|
| DIRIGO         | ATA                                 | XML          |                      |               |  |
| Dirigo         | Bilancio                            | XML per AVCP | Dichiarazione<br>IVA | MOF           |  |
| NOVITÀ         | NOVITÀ                              |              |                      |               |  |
| PagOnline      | Gestione<br>Procedurale<br>Acquisti | Magazzino    |                      |               |  |

Cliccare sulla icona PagOnline così come indicato dalla freccetta bianca nella immagine di sopra.

Il genitore dovrà inserire il **codice scuola VANVITELLI SC29233** e le proprie credenziali che usa per il registro DidUp (Nome utente e Password), cliccare su Entra.

A questo punto il genitore visualizzerà tutti i contributi associati al proprio figlio

| 水  | PagOnline<br>Versione 2.11.2 | =    | Lista Pagamenti |          |         |            |           | ?          | A R G O<br>software                                                    |                                    |        |
|----|------------------------------|------|-----------------|----------|---------|------------|-----------|------------|------------------------------------------------------------------------|------------------------------------|--------|
| Eø | Pagamenti                    | Paga | amenti          |          |         |            |           |            | PAGA SUBI                                                              | TO RICHIEDI A                      | vviso  |
| C  | Attestazioni di pagamento    |      | luv             | Debitore | Importo | Creato il  | Pagato il | Scadenza   | Causale                                                                | Esito                              | Azioni |
| à  | Spese Scolastiche            |      |                 | =        | 100€    | 20/03/2023 |           | 25/03/2023 | ACCONT<br>O<br>VIAGGIO<br>D'ISTRU<br>ZIONE<br>SICILIA<br>ORIENT<br>ALE | AVVISO DI<br>PAGAMENTO<br>GENERATO | •      |

Per effettuare il pagamento basterà selezionare uno o più contributi

| <del>。</del> 光 | PagOnline<br>Versione 2.11.2 | =    | Lista Pagamenti |                    |         |            |           | 0          | A R G O                                                    |                                   |         |
|----------------|------------------------------|------|-----------------|--------------------|---------|------------|-----------|------------|------------------------------------------------------------|-----------------------------------|---------|
| Eø             | Pagamenti                    | Paga | amenti          |                    |         |            |           |            | PAGA SUBI                                                  | TO RICHIEDI /                     | VVISO   |
| E              | Attestazioni di pagamento    |      | luv             | Debitore           | Importo | Creato II  | Pagato II | Scadenza   | Causale                                                    | Esito                             | Azioni  |
| à              | Spese Scolastiche            |      |                 | diament<br>Aliante | 100€    | 20/03/2023 |           | 25/03/2023 | ACCONT<br>O<br>VIAGGIO<br>D'ISTRU<br>ZIONIE<br>SICI<br>ORI | AVVISO DI PAGAMENTO Avviso di pag | gamento |
|                |                              |      |                 |                    |         |            |           |            | €                                                          | Elimina<br>Paga subito            |         |

Anche in questo caso il genitore avrà la possibilità di pagare subito attraverso il sistema PagoPa o scaricare l'Avviso di pagamento cioè un bollettino pagabile esternamente a pago PA (dal tabaccaio, o in altri centri che supportano i pagamenti con Pago PA).

> IL DIRIGENTE SCOLASTICO Dott.ssa Rosaria Prisco